# Instruction Manual

Instrument Controller

Description

TIC Instrument Controller

Item Number

D397-00-000

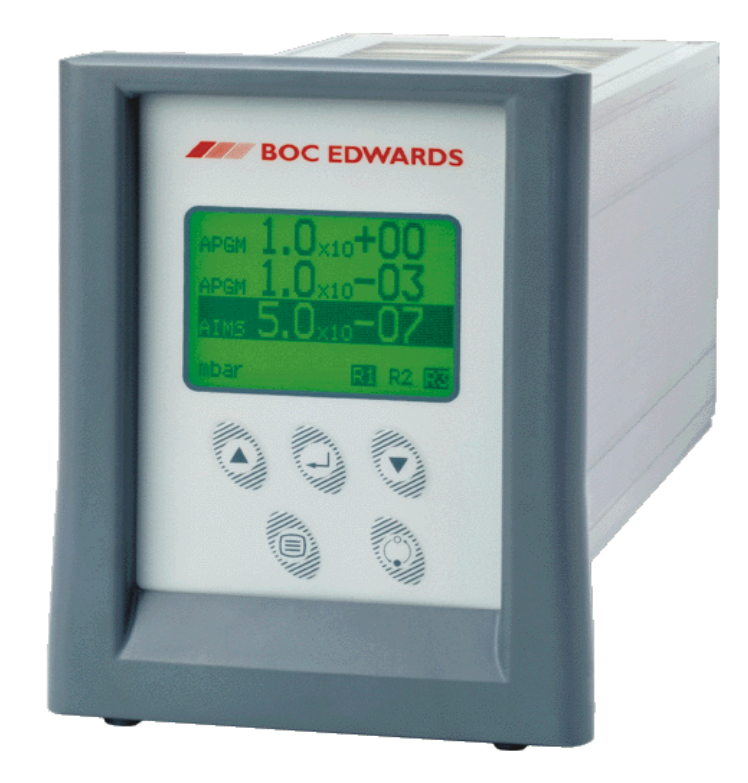

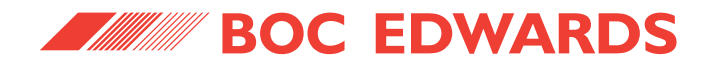

# Œ

# **Declaration of Conformity**

We, BOC Edwards, Manor Royal, Crawley, West Sussex, RH10 9LW, UK

declare under our sole responsibility that the product(s)

| TIC Instrument Controller                               | D397-00-000 |
|---------------------------------------------------------|-------------|
| TIC Instrument Controller 6-Gauge                       | D397-01-000 |
| TIC Instrument Controller 6-Gauge Capacitance Manometer | D397-02-000 |
| TIC Turbo Controller 100W                               | D397-11-000 |
| TIC Turbo Controller 200W                               | D397-12-000 |
| TIC Turbo & Instrument Controller 100W                  | D397-21-000 |
| TIC Turbo & Instrument Controller 200W                  | D397-22-000 |

to which this declaration relates is in conformity with the following standard(s) or other normative document(s)

EN61010-1:2001

EN61326:1997 + A1:1998 + A2:2001 + A3:2004 (Industrial location, Class B Emissions) Safety requirements for electrical equipment for measurement, control and laboratory use - Part 1: General requirements. Electrical equipment for measurement, control and laboratory use - EMC requirements.

following the provisions of

73/023/EECLow Voltage Directive89/336/EECElectromagnetic Compatibility Directive

Dr. S.E. Ormrod, Technical Director Vacuum and Exhaust Management Divisions

1.3.06 Eastboune

Date and Place

This product has been manufactured under a quality system registered to ISO9001

DOC Issue A - D397-01-880

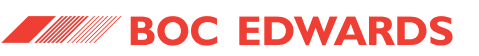

# CONTENTS

| Section | Title                                         | Page |
|---------|-----------------------------------------------|------|
| 1       | INTRODUCTION                                  | 1    |
|         |                                               |      |
| 1.1     | Scope and definitions                         | 1    |
| 1.2     | Product description                           | 1    |
|         | ·                                             |      |
| 2       | TECHNICAL DATA                                | 3    |
| 2.1     | Electrical data                               | 3    |
| 2.1     | Operating and storage data                    | 3    |
| 2.2     | Mechanical data                               | 3    |
| 2.5     | Connections                                   | 4    |
| 2.1     | Active gauge connectors                       | 4    |
| 2.1.1   | Logic interface                               | 5    |
| 2.1.2   | Serial communications                         | 5    |
| 2.1.5   |                                               | 7    |
| 2.1.1   |                                               | ,    |
| 3       | INSTALLATION                                  | 9    |
| 3.1     | Unpack and inspect                            | 9    |
| 3.2     | Fitting the controller                        | 9    |
| 3.3     | Controller electrical connections             | 12   |
| 3.3.1   | Connecting the electrical supply              | 12   |
| 3.3.2   | Additional earth bonding                      | 12   |
| 3.3.3   | Connecting an active gauge                    | 13   |
| 3.3.4   | Connecting the logic interface                | 13   |
| 3.3.5   | Connecting the serial interface               | 14   |
| 4       | OPERATION                                     | 17   |
| 4.1     | Front panel description                       | 17   |
| 4.2     | Menu structure                                | 18   |
| 4.3     | Navigating the menu                           | 19   |
| 4.4     | The view screen                               | 19   |
| 4.5     | Turning gauges and relays ON/OFF              | 19   |
| 4.6     | Changing list items                           | 20   |
| 4.7     | Changing numerical values                     | 20   |
| 4.7.1   | Entering negative components e.g. 5.00E-03    | 21   |
| 4.8     | Gauge setup                                   | 21   |
| 4.8.1   | Default setup options (all gauges)            | 22   |
| 4.8.2   | Gauge status messages                         | 22   |
| 4.8.3   | Active Pirani Gauge (APG)                     | 22   |
| 4.8.4   | Active Linear Pirani Gauge (APGX)             | 23   |
| 4.8.5   | Active Thermocouple Gauge (ATC-E) control     | 25   |
| 4.8.6   | Active Strain Gauge (ASG) control             | 25   |
| 4.8.7   | Active Inverted Magnetron (AIM) Gauge control | 27   |
| 4.8.8   | Active Ion Gauge (AIGX-S) control             | 27   |
| 4.8.9   | Wide Range Gauge (WRG)                        | 29   |
| 4.9     | Alarms                                        | 31   |
| 4.10    | The main menu                                 | 31   |
| 4.11    | Linking gauges                                | 31   |

**BOC EDWARDS** 

Instrument Controller

# **CONTENTS** (continued)

| Section | Title                                | Page |
|---------|--------------------------------------|------|
| 4.12    | Parameters/Units                     | 33   |
| 4.13    | Screen options                       | 33   |
| 4.13.1  | Organising gauges on the view screen | 33   |
| 4.14    | Relay setpoint outputs               | 34   |
| 4.15    | Service information                  | 34   |
| 4.16    | Electrical supply failure            | 34   |
| 5       | MAINTENANCE                          | 35   |
| 5.1     | Safety                               | 35   |
| 5.2     | Fault finding                        | 35   |
| 5.3     | Cleaning the controller              | 36   |
| 5.4     | Software updates                     | 36   |
| 5.5     | Factory defaults                     | 36   |
| 6       | STORAGE AND DISPOSAL                 | 37   |
| 6.1     | Storage                              | 37   |
| 6.2     | Disposal                             | 37   |
| 7       | SERVICE, SPARES AND ACCESSORIES      | 39   |
| 7.1     | Service                              | 39   |
| 7.2     | Spares                               | 39   |
| 7.3     | Accessories                          | 39   |
|         | INDEX                                | 41   |

Return of BOC Edwards Equipment

PAGE ii

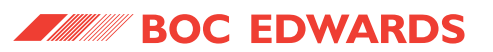

# **ILLUSTRATIONS**

| Figure | Title                                                      | Page |
|--------|------------------------------------------------------------|------|
| 1      | Pin connections for an 8-way FCC/RJ45                      | 4    |
| 2      | Pin connections for a 15-way sub-miniature 'D' type socket | 5    |
| 3      | Pin connections for a 9-way sub-miniature 'D' type socket  | 6    |
| 4      | Pin connection for 4-way analogue output connector         | 7    |
| 5      | Bench mounted TIC dimensions (mm)                          | 10   |
| 6      | Front panel removal                                        | 10   |
| 7      | Rack mounting of a TIC                                     | 11   |
| 8      | Panel cut out drawing                                      | 11   |
| 9      | Rear panel connections                                     | 12   |
| 10     | IBM PC RS232 interface - 9-way                             | 15   |
| 11     | IBM PC RS232 interface - 25-way                            | 15   |
| 12     | RS485 TIC network                                          | 15   |
| 13     | Front panel display                                        | 17   |
| 14     | View screen shortcuts                                      | 18   |
| 15     | Menu structure                                             | 18   |
| 16     | New gauge connected                                        | 19   |
| 17     | Changing numerical values                                  | 20   |
| 18     | Gauge setup screen                                         | 22   |
| 19     | Gauge setup screen APGX-M                                  | 24   |
| 20     | Gauge setup screen ASG                                     | 26   |
| 21     | Gauge setup screen AIGX                                    | 28   |
| 22     | Gauge setup screen WRG                                     | 30   |
| 23     | Controlled item                                            | 31   |
| 24     | Control setup                                              | 32   |
| 25     | Gauge order set up                                         | 34   |

PAGE iii **BOC EDWARDS** 

#### Instrument Controller

### **TABLES**

Title

#### Table

| 1  | Compatible equipment for the Instrument Controller | 2  |
|----|----------------------------------------------------|----|
| 2  | Gauge connector pin-out                            | 4  |
| 3  | Logic interface connector pin-out                  | 5  |
| 4  | Serial communications connector pin-out            | 6  |
| 5  | Pin allocation for analogue outputs                | 7  |
| 6  | Component checklist                                | 9  |
| 7  | Front panel symbols and their functions            | 17 |
| 8  | Default setup options (all gauges)                 | 21 |
| 9  | Gauge status messages                              | 22 |
| 10 | Error/diagnostic monitoring APG                    | 23 |
| 11 | Setup options APGX                                 | 24 |
| 12 | Error/diagnostic monitoring APGX                   | 24 |
| 13 | ATC-D and ATC-M gauge tubes                        | 25 |
| 14 | Error/diagnostic monitoring ATC-E                  | 25 |
| 15 | Setup options ASG                                  | 26 |
| 16 | Error diagnostic monitoring ASG                    | 26 |
| 17 | Error/diagnostic monitoring AIM                    | 27 |
| 18 | Setup options AIGX                                 | 28 |
| 19 | Error/diagnostic monitoring AIGX                   | 29 |
| 20 | Setup options WRG                                  | 29 |
| 21 | Error/diagnostic monitoring WRG                    | 30 |
| 22 | Fault finding                                      | 35 |
| 23 | Factory default settings                           | 36 |
| 24 | Accessories                                        | 39 |
| 25 | Accessories (continued)                            | 40 |

### **1** INTRODUCTION

#### **1.1 Scope and definitions**

This manual provides Installation, Operation and Maintenance instructions for the BOC Edwards Instrument Controller. You must use the Controller as specified in this manual.

Read this manual before you install and operate the BOC Edwards Instrument Controller. Important safety information is highlighted as WARNING and CAUTION instructions; you must obey these instructions. The use of WARNINGS and CAUTIONS is defined below.

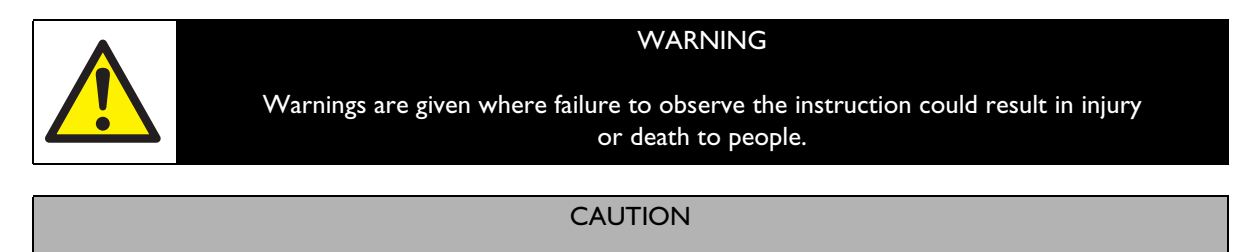

Cautions are given where failure to observe the instruction could result in damage to the equipment, associated equipment and process.

Throughout this manual, page, figure or table numbers are sequential.

The following IEC warning label appears on the controller:

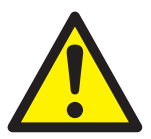

Warning - refer to accompanying documentation.

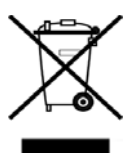

BOC Edwards offer European customers a recycling service.

#### **1.2 Product description**

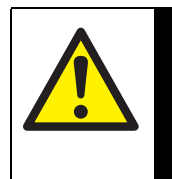

Improper use of the equipment could cause damage to it or injury to people. The user is responsible for the safe operation and monitoring of the equipment. Hazardous voltages should not be connected to this unit except where specified.

WARNING

The Instrument Controller is provided with a large clear graphics display, easy-to-use control interface via a touch sensitive keypad, an RS232/485 interface for control and data monitoring on a remote PC and a logic interface for interface with associated system hardware.

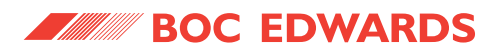

The compatible instruments that can be used with the Instrument Controller are listed in Table 1.

| TIC variant               | Compatibility                                                           |
|---------------------------|-------------------------------------------------------------------------|
| TIC Instrument Controller | Up to 3 active gauges including: APG, APGX, ATC, ASG, AIM, WRG and AIGX |

Table 1 - Compatible equipment for the Instrument Controller

**BOC EDWARDS** 

#### Instrument Controller

### 2 TECHNICAL DATA

#### 2.1 Electrical data

| Connector type            | CEE/IEC 320                                               | CEE/IEC 320                  |  |
|---------------------------|-----------------------------------------------------------|------------------------------|--|
| Electrical supply         | 90 to 264 V a.c. 47                                       | 90 to 264 V a.c. 47 to 63 Hz |  |
| Power consumption         |                                                           |                              |  |
| TIC Instrument Controller | 55 VA maximum (D397-00-000)                               |                              |  |
| Peak inrush current       | 5 A at 110 V a.c.                                         | D397-00-000                  |  |
|                           | 12 A at 240 V a.c.                                        | Ĵ D397-00-000                |  |
| Fuse                      | The unit is self-protecting and has no user replaceable   |                              |  |
|                           | fuse. The unit will recover once any overload is removed. |                              |  |
| Earth Stud                | M4                                                        |                              |  |

#### 2.2 Operating and storage data

| Ambient operating temperature range | 0 °C to 40 °C                      |
|-------------------------------------|------------------------------------|
| Ambient storage temperature range   | -30 °C to 70 °C                    |
| Maximum ambient operating humidity  | Max 90% RH non condensing at 40 °C |
| Maximum operating altitude          | 3000 m max                         |
| IP rating                           | 20                                 |

#### 2.3 Mechanical data

#### Weight

| TIC Instrument | Controller | 1.3 kg |
|----------------|------------|--------|
|                |            |        |

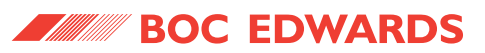

#### 2.4 Connections

#### 2.4.1 Active gauge connectors

| Connector type       |
|----------------------|
| Power supply         |
| Maximum power rating |
| Input voltage range  |
| Output ID current    |
| Control output       |

Control input

FCC/RJ45, 8-way (refer to Figure 1) 24 V d.c. 21 W total for the three gauges -0.5 V to 15 V 33  $\mu$ A, 0 V to 13 V active: <0.8 V d.c. (2 mA max) inactive: open (internal pull-up to 24 V) low: <2.0 V d.c. (l<sub>out</sub><160  $\mu$ A) high: >3.5 V d.c. (internally pulled up to 24 V)

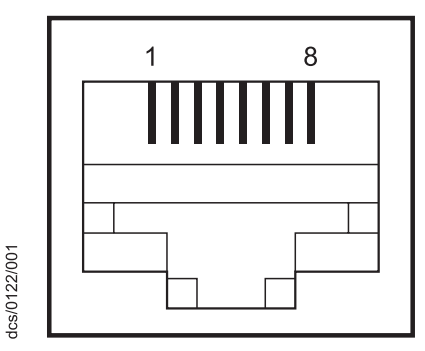

Figure 1 - Pin connections for an 8-way FCC/RJ45

| Pin | Allocation            |
|-----|-----------------------|
| 1   | Power supply positive |
| 2   | Power supply common   |
| 3   | Signal input          |
| 4   | Identification        |
| 5   | Signal common         |
| 6   | Control line 1        |
| 7   | Control line 2        |
| 8   | N/C                   |

Table 2 - Gauge connector pin-out

PAGI

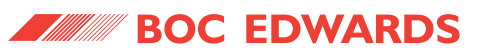

#### 2.4.2 Logic interface

| Connector type       | 25-way sub-miniature 'D' type socket (refer to Figure 2) |                                               |  |
|----------------------|----------------------------------------------------------|-----------------------------------------------|--|
| Power supply         | 24 V d.c.                                                |                                               |  |
| Maximum output power | 5 W                                                      |                                               |  |
| Control output       | active:                                                  | <1.1 V d.c. (I <sub>out</sub> < 20 mA)        |  |
|                      |                                                          | <0.8 V d.c. (I <sub>out</sub> < 2 mA)         |  |
|                      | inactive: open (internal pull up to 24 V)                |                                               |  |
| Control input        | low:                                                     | <2.0 V d.c. (I <sub>out</sub> <160 µA)        |  |
|                      | high:                                                    | 3.5 V to 24 V d.c. (internal pull up to 24 V) |  |
| Analogue output      | 0 to 10 V (5 mA max)                                     |                                               |  |
|                      | 50 mV                                                    | resolution                                    |  |
|                      | _                                                        |                                               |  |

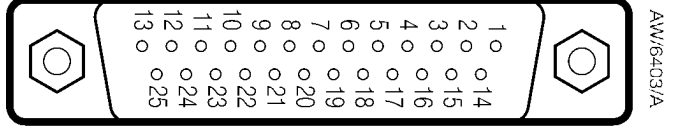

Figure 2 - Pin connections for a 15-way sub-miniature 'D' type socket

| Pin | Allocation                    |
|-----|-------------------------------|
| 1   | Screen                        |
| 2   | Analogue output signal        |
| 3   | Setpoint 1 output             |
| 4   | Do not connect                |
| 5   | Setpoint 5 output             |
| 6   | Setpoint 4 output             |
| 7   | Power supply common           |
| 8   | Do not connect                |
| 9   | Gauge 1 enable input          |
| 10  | Power supply common           |
| 11  | Power supply positive         |
| 12  | Power supply common           |
| 13  | Power supply common           |
| 14  | Analogue output common        |
| 15  | Setpoint 2 output             |
| 16  | Setpoint 3 output             |
| 17  | Do not connect                |
| 18  | Alarm output                  |
| 19  | Setpoint 6 output             |
| 20  | Gauge 2 enable input          |
| 21  | Gauge 3 enable input          |
| 22  | Do not connect                |
| 23  | Do not connect                |
| 24  | Do not connect                |
| 25  | System interlock input (SYSI) |

Table 3 - Logic interface connector pin-out

PAGE 5

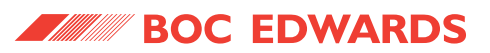

#### 2.4.3 Serial communications

| Connector type | 9-way sub-miniature 'D' type socke              | et (refer to Figure 3)                          |
|----------------|-------------------------------------------------|-------------------------------------------------|
| RS232 transmit | mark: < - 8 V (I <sub>out</sub> max: -8 mA)     |                                                 |
|                | space: $> +8 V (I_{out} max: +8 mA)$            |                                                 |
| RS232 receive  | mark: < +1.0 V (I <sub>in</sub> max: -2.0 mA    | N)                                              |
|                | space: >+2.0 V (I <sub>in</sub> max: +2.0 mA    | N)                                              |
|                | maximum input: ±12 V                            |                                                 |
| RS232 protocol | 9600 baud, 1 stop bit, 8 data bits, r           | no parity, Xon/Xoff                             |
| RS485          | Output differential:                            | >1.5 V (I <sub>out</sub> max: ± 25 mA)          |
|                | Input differential threshold:                   | > $\pm$ 0.2 V (I <sub>in</sub> max: $\pm$ 1 mA) |
|                | Maximum input:                                  | -7.0 V to +12 V                                 |
| Bus load       | The TIC applies one unit load to the RS485 bus. |                                                 |

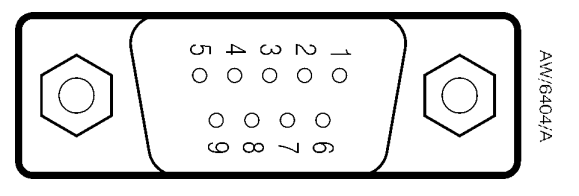

| Figure 3 - Pin connections for a 9-way sub-miniature 'D' type so | ocket |
|------------------------------------------------------------------|-------|
|------------------------------------------------------------------|-------|

| Pin | Allocation     |
|-----|----------------|
| 1   | N/C            |
| 2   | RS232 transmit |
| 3   | RS232 receive  |
| 4   | N/C            |
| 5   | RS232 common   |
| 6   | N/C            |
| 7   | N/C            |
| 8   | RS485 data A   |
| 9   | RS485 data B   |

Table 4 - Serial communications connector pin-out

PAGE

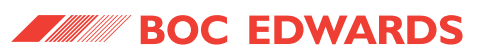

#### 2.4.4 Analogue outputs

| Connector type           | Phoenix 2.5 mm  | n 4-way                    |
|--------------------------|-----------------|----------------------------|
|                          | mating half Pho | enix FK-MC 0.5/4-ST-2.5    |
|                          | (available from | BOC Edwards as 5000 17005) |
| Short circuit protection | All signals     |                            |
| Max load                 | Gauge signals:  | ± 1 mA                     |
|                          | Common:         | ± 3 mA                     |
| Output voltages          |                 |                            |

Gauge connected:

Gauge disconnected:

Gauge signal voltage

(± 2% ± 15 mv when in range 0 to +10 V) 12 V (± 1.3 V)

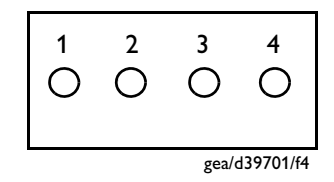

| Figure   | 4 - Pin         | connection | for | 4-wav | analogue | OUTDUT | connector |
|----------|-----------------|------------|-----|-------|----------|--------|-----------|
| i igui e | <b>т - і</b> Ші | connection | 101 | T-Way | analogue | output | connector |

| Pin | Allocation             |
|-----|------------------------|
|     | Gauges 1-3 (Top Ports) |
| 1   | Gauge 1 signal         |
| 2   | Gauge 2 signal         |
| 3   | Gauge 3 signal         |
| 4   | Common (0 V)           |

Table 5 - Pin allocation for analogue outputs

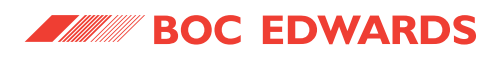

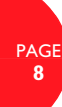

This page intentionally blank.

### **3** INSTALLATION

#### 3.1 Unpack and inspect

Remove all of the packaging material and check the Controller. If the Controller is damaged, follow the BOC Edwards return of equipment procedures that are laid out in the back of this manual. Do not use the Controller if it is damaged.

Check that your package contains the items that are listed in Table 6. If any of these items are missing, notify your supplier in writing within three days. If the Controller is not to be used immediately, store the Controller in suitable conditions as described in Section 6.1.

| Quantity | Description                                   | Check(🖌) |
|----------|-----------------------------------------------|----------|
| 1        | Controller                                    |          |
| 1        | Quick Guide and Health and Safety Information |          |
| 1        | TIC CD                                        |          |
| 2        | Rear non-slip feet                            | •        |
| 1        | Logic interface plug                          | •        |
| 1        | Analogue output mating half connectors        |          |

Table 6 - Component checklist

#### 3.2 Fitting the controller

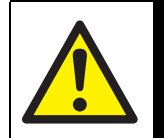

WARNING

If access to the IEC connector is restricted an additional isolation device should be provided, which will be easily accessible by an operator.

#### CAUTION

Rubber feet must be fitted (Figure 5, item 1) so that there are correct clearances for air circulation. If you do not, the performance of the Controller may be affected at high operating temperatures.

The Controller can be used on a bench-top or can be fitted in a rack or cabinet. Figure 5 shows the dimensions of the TIC that are required for bench top use.

Note: If the interlocks are not used the logic interface adaptor must be fitted to the 25-way connector.

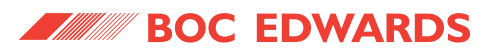

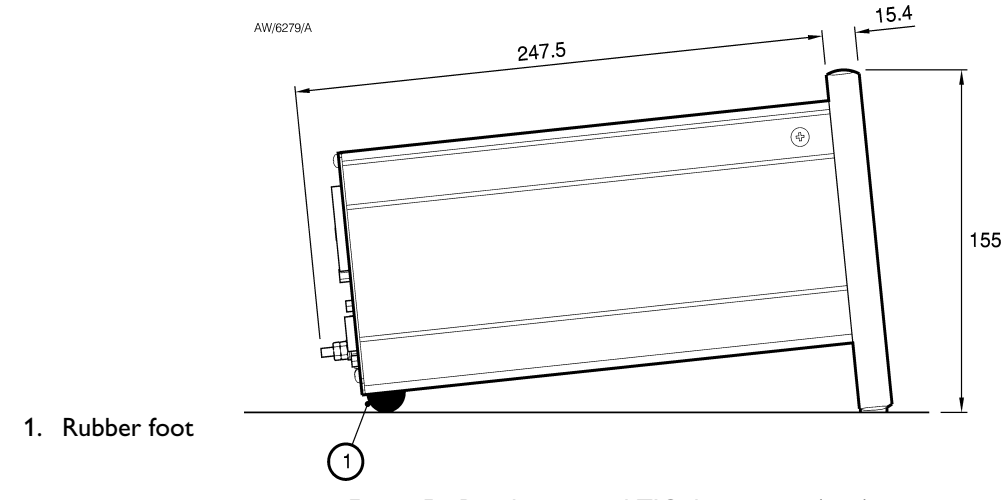

Figure 5 - Bench mounted TIC dimensions (mm)

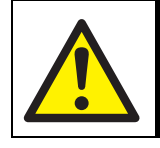

WARNING

Ensure that all electrical wiring is safely secured so that people cannot trip on them.

If a Controller is fitted in a rack, cabinet or panel, follow the directions given in Figures 6, 7 and 8.

CAUTION

Allow 150mm at the rear for cables. Allow 50mm top and bottom and 15mm to the sides for sufficient air circulation. Do not cover any of the ventilation holes.

#### CAUTION

This unit is IP20 rated. Please ensure that the unit is not installed where fluids can enter into the controller.

#### CAUTION

The unit must be supported at the rear.

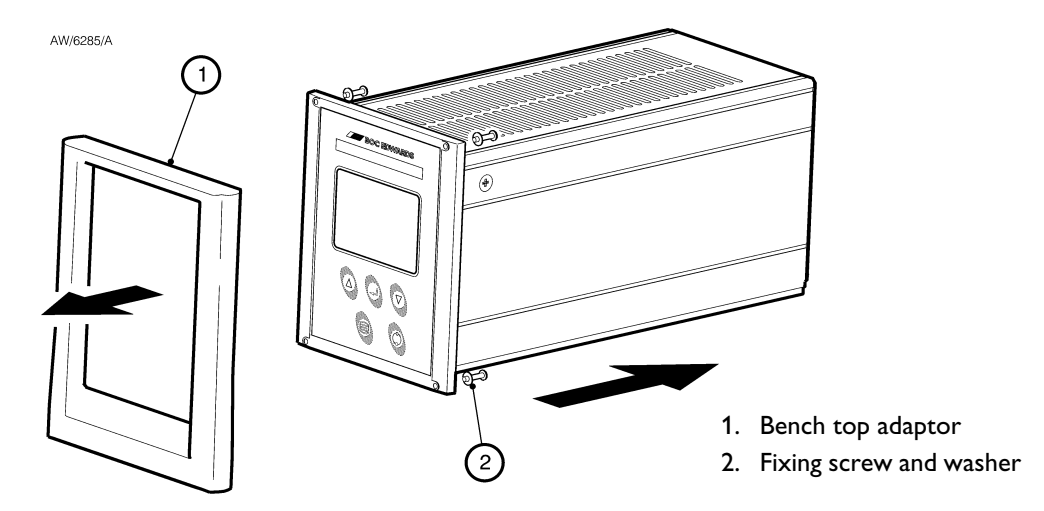

Figure 6 - Front panel removal

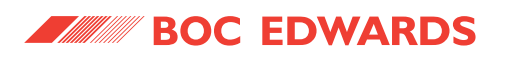

- Remove the bench top adaptor (Figure 6, item 1) by removing the four screws (Figure 6, item 2).
- Slide the Controller into the 19" rack or panel cut out. The use of 19" rack guide rails (Figure 7, item 2) and support at the rear of the Controller is recommended as shown in Figure 7. The panel cut out information is defined in Figure 8.
- Fix the Controller in place using the four screws removed previously (Figure 7, item 1).

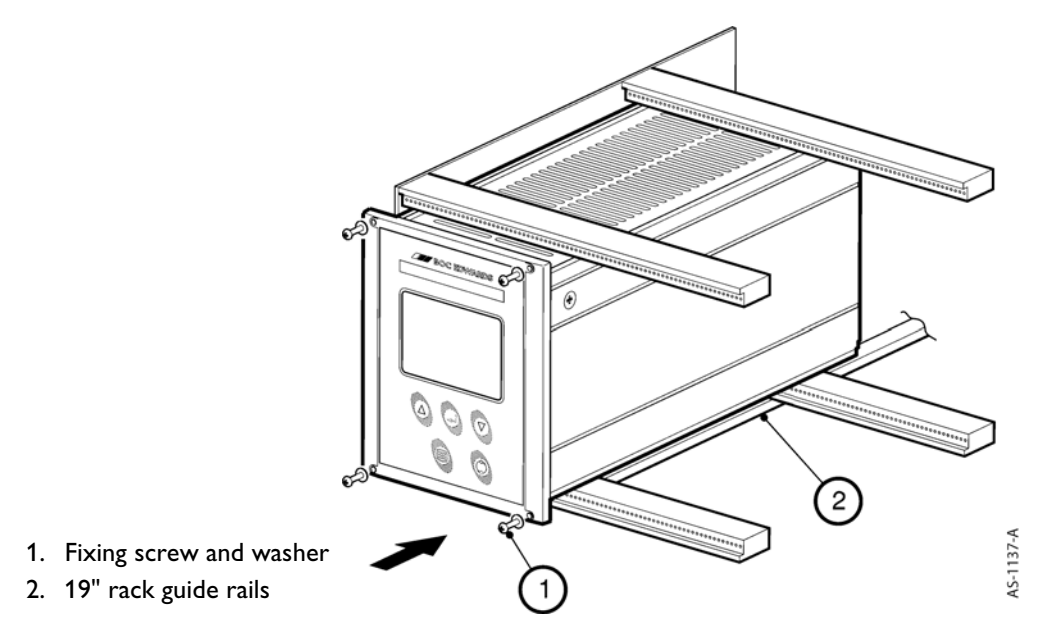

Figure 7 - Rack mounting of a TIC

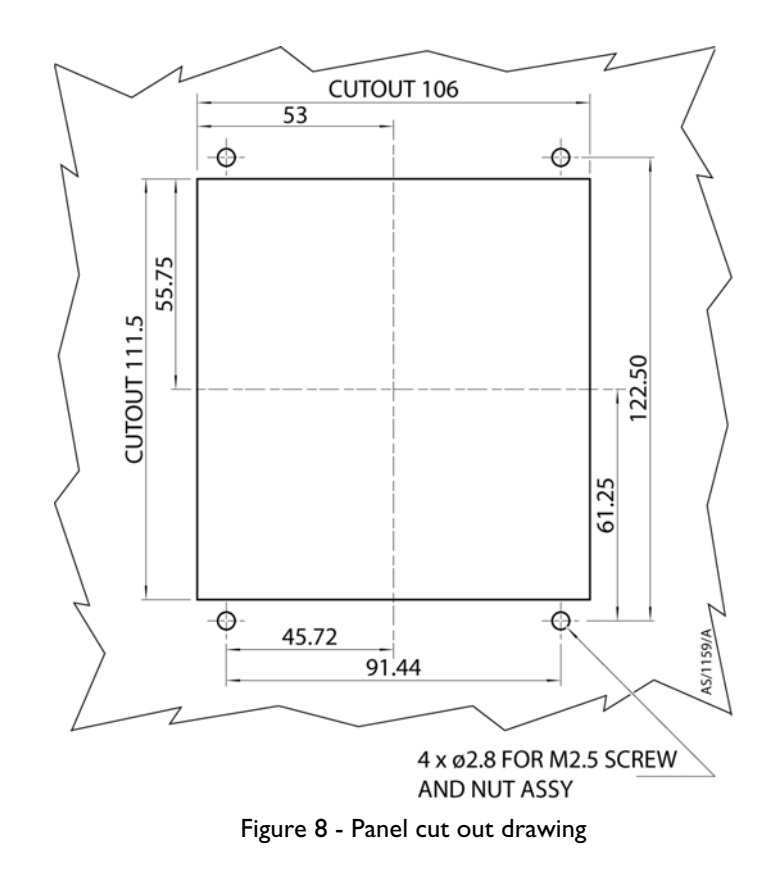

PAGE 11

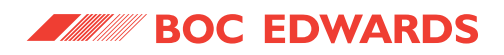

#### 3.3 **Controller electrical connections**

#### CAUTION

Do not connect Barocel capacitance manometers to the TIC. Doing so will result in damage to the gauge and will invalidate the warranty.

PAGE

12

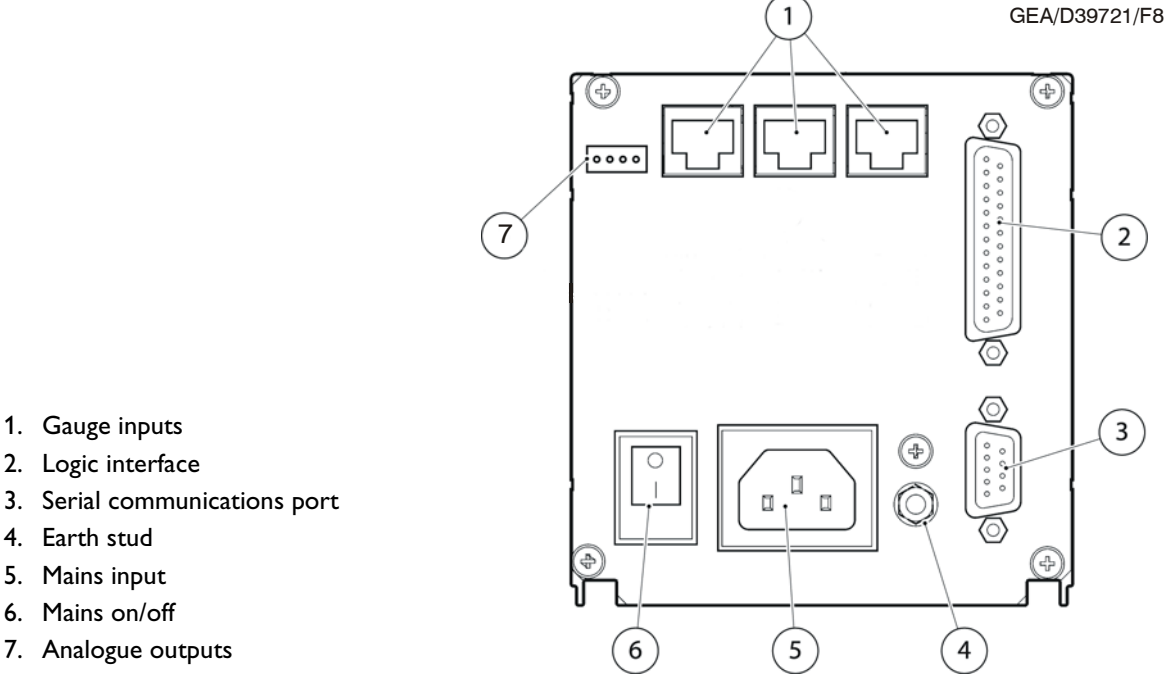

### 6. Mains on/off

7. Analogue outputs

1. Gauge inputs

4. Earth stud 5. Mains input

2. Logic interface

Figure 9 - Rear panel connections

#### 3.3.1 **Connecting the electrical supply**

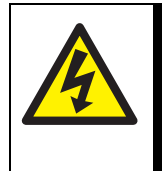

#### WARNING

High voltages exist in the Controller when it is operating. Ensure that the Controller is earthed and observe all appropriate safety precautions for the safe installation and handling of electrical equipment. If you do not, there will be a danger of injury or death to people by electric shock.

Ensure that the electrical supply switch is set to 'off' and then connect the Controller to the electrical supply with an appropriate supply cable.

#### 3.3.2 **Additional earth bonding**

The electrical supply cable normally provides protective earthing for electrical safety. If this is not the case, or if additional earth bonding is required, then the earth stud on the rear of the Controller (Figure 9, item 4) should be connected to your vacuum system earth.

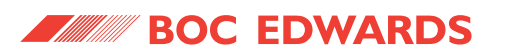

Connect a suitably earthed cable between the two nuts fitted to the earth stud on the rear of the TIC.

Note: Do not remove the bottom nut from the earth stud.

#### 3.3.3 Connecting an active gauge

#### CAUTION

Do not connect Barocel capacitance manometers to the TIC. Doing so will result in damage to the gauge and will invalidate the warranty.

Up to three compatible active gauges can be fitted to the gauge connectors on the rear panel. Connect the gauges using Edwards active gauge cables to each of the three gauge sockets on the rear of the TIC.

Note: Only one AIGX gauge can be connected to the TIC at a time.

#### 3.3.4 Connecting the logic interface

#### 3.3.4.1 Introduction

Note: In most applications it will be preferable not to earth the logic interface power supply common to prevent earth loops inadvertently occurring.

#### CAUTION

Do not connect voltages greater than 24 V to the logic interface.

The logic interface provides a number of signals that can be used for monitoring the status of your vacuum system, and for controlling certain aspects of its operation. These signals can be broadly divided into two groups, control inputs and status outputs.

#### 3.3.4.2 Using control inputs

Control inputs provide a means of controlling the operation of the TIC and the associated vacuum system from external sources.

<u>Gauge 1, 2, 3 Enable Pins 9, 20, 21</u>): The gauge enable inputs can be used to control the operation of the gauges. If gauge enable is open, the associated gauge cannot be turned on, and will turn off if it is operating. To enable the gauges, connect the required gauge enable line to 0 V.

Note: Only gauges that can be turned on and off will respond to this input. Refer to the gauge manual for further details.

<u>SYSI</u>: The System interlock input can be used to interlock the TIC to a system fail or control signal. When 'SYSI' is open, all gauges will turn off. The TIC will also trip into the fail condition. To clear the system interlock and allow the gauges to start, connect 'SYSI' to 0 V.

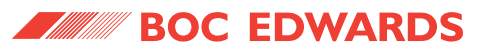

Note: Only gauges that can be turned on and off will respond to this input. Refer to the gauge manual for further details.

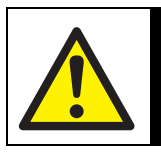

#### WARNING

'SYSI' is not fail safe and should not be relied upon for safety critical applications.

#### 3.3.4.3 Using status outputs

Status outputs provide a means for external systems to react based upon the current state of the TIC.

<u>Relay setpoints</u>: The setpoint outputs can be used to interface to external logic or can be used to drive relays. Each output can be configured in software to activate at a certain pressure. Refer to Section 4.11 for how to configure these outputs. Each relay can be manually controlled. Refer to Section 4.5.

Two types of relay box are available as options from BOC Edwards with either 3 or 6 relay outputs.

The relay box has built in relays that can switch external loads and provides a connector to interface to an external system. Refer to the relay box instructions for further information on using the setpoint outputs.

To drive a relay without a relay box, connect the coil of a suitable 24 V d.c. relay between 'Setpoint Output' (negative) and 'Power Supply Positive' (positive).

<u>Alarm</u>: Alarm can be used to interface to external logic or can be used to drive a relay. This output is normally active and will become inactive in the event of an alarm condition.

To drive a relay, connect the coil of a suitable 24 V d.c. relay between 'Alarm Output' (negative) and 'Power Supply Positive' (positive).

Note: Total current drawn from 24 V pin on logic connector should be 208 mA maximum.

#### 3.3.5 Connecting the serial interface

The TIC has two serial communications protocols built in, RS232 and RS485. RS232 is the simplest interface and can be used to allow a host PC to control the TIC. RS485 allows a host PC to control a small network of TICs.

#### 3.3.5.1 Connecting RS232

The TIC is fitted with a 9-way 'D' type socket on the rear panel, refer to Figure 9, item 3. The interface uses two lines for data transfers and an additional line as a signal common. Hardware handshaking is not implemented.

If connecting to an IBM compatible PC fitted with a 9-way 'D' type socket then a 'straight through' male-female 9-way extension cable can be used to connect the TIC to the computer as shown in Figure 10. Connection to an IBM PC fitted with a 25-way serial connector should be made as shown in Figure 11.

Use shielded cable for the interface to reduce interference problems and limit the length of the RS232 link to less than 10 metres. For longer links, either install line drivers or use RS485.

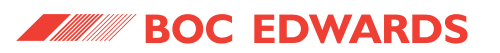

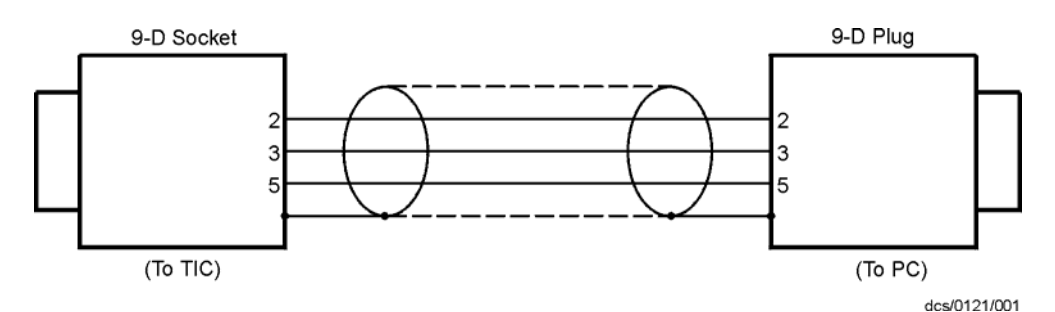

Figure 10 - IBM PC RS232 interface - 9-way

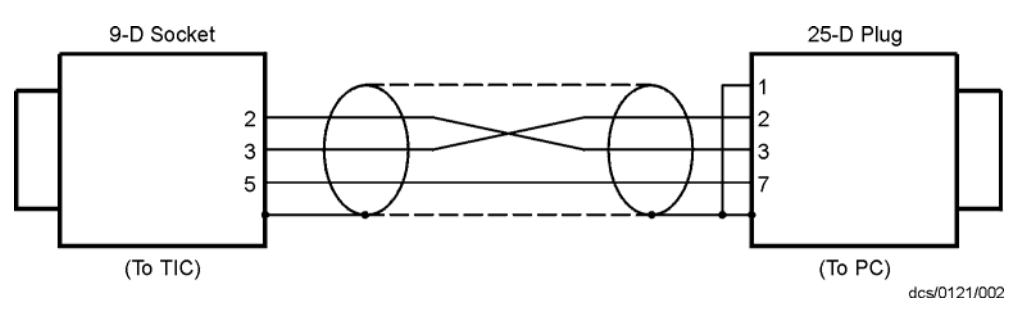

Figure 11 - IBM PC RS232 interface - 25-way

#### 3.3.5.2 Connecting RS485

RS485 provides the TIC with the capability to be networked with other TICs and a host PC as shown in Figure 12.

#### CAUTION

All of the ground connections are tied together. If differences exist in the local ground voltage, damage could occur. If the TICs being networked are liable to experience different ground potentials, a suitable RS485 isolator should be connected between them.

Use shielded cable for the interface to reduce interference problems and limit the length of the RS485 link to less than 1000 metres.

Long links may require the addition of 120  $\Omega$  terminating resistors at each end of the link to improve communications reliability.

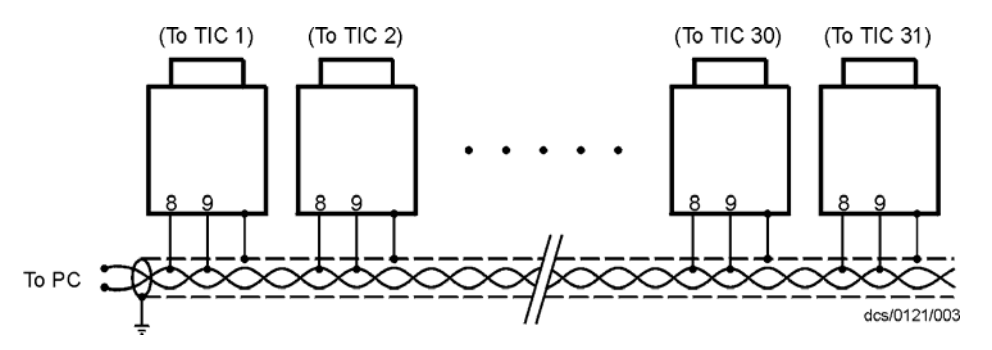

Figure 12 - RS485 TIC network

PAGE 15

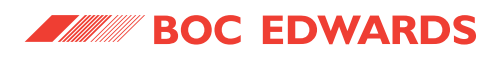

This page intentionally blank.

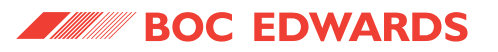

### 4 **OPERATION**

#### 4.1 Front panel description

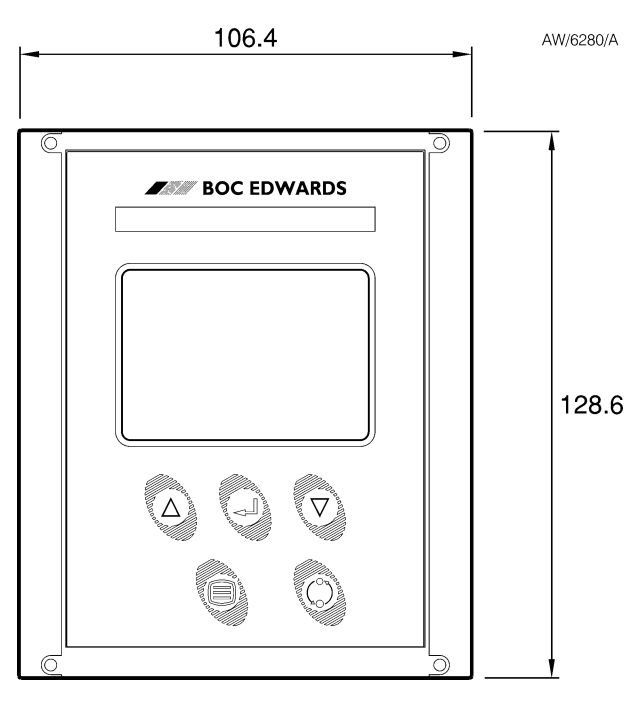

Figure 13 - Front panel display

| Symbol                                     | Name   | Function                                                                                                    |
|--------------------------------------------|--------|----------------------------------------------------------------------------------------------------|
| $\triangle$                                | UP     | Move up through a menu.<br>Cycle selected numerical values up.<br>Cycle a selected list item upwards.                                                                                              |
| $\bigtriangledown$                         | DOWN   | Move down through a menu.<br>Cycle selected numerical values down.<br>Cycle a selected list item downwards.                                                                                        |
|                                            | SELECT | Enter the highlighted sub-menu.<br>Edit the highlighted list or numerical item.<br>Move to the next digit of a numerical value.<br>Jump to the setup screen for the highlighted gauge.             |
|                                            | MENU   | Switch between the default view screen and the main menu.<br>Exit the current sub-menu or setup screen.<br>Abort edit of a selected list item.<br>Move to the previous digit of a numerical value. |
| $\begin{pmatrix} n_0 \\ n_0 \end{pmatrix}$ | CYCLE  | Turn a highlighted gauge on or off.                                                                                                    |

Table 7 - Front panel symbols and their functions

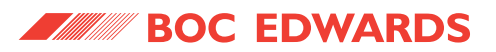

#### 4.2 Menu structure

Figures 13 and 15 show the view screen shortcuts and menu structure for the TIC. They also give an indication as to what buttons will take you where within the menu layout.

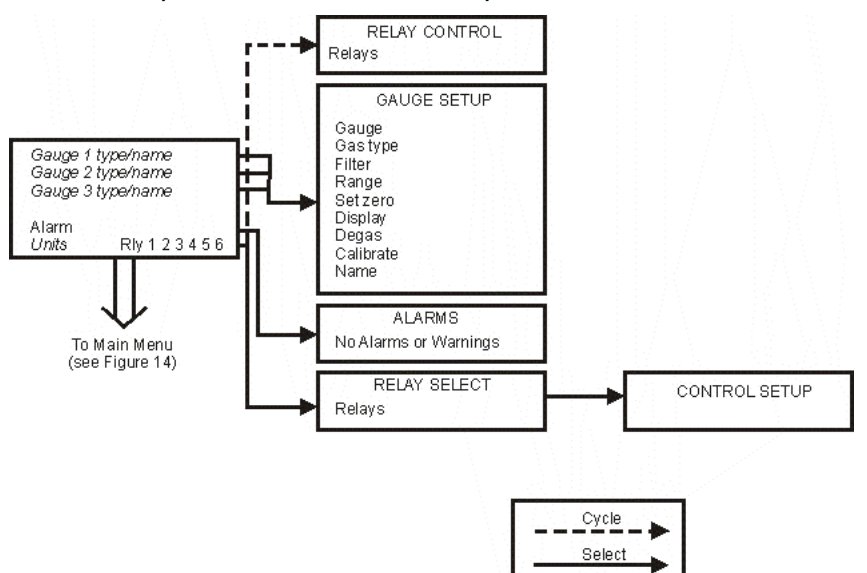

Figure 14 - View screen shortcuts

Menu

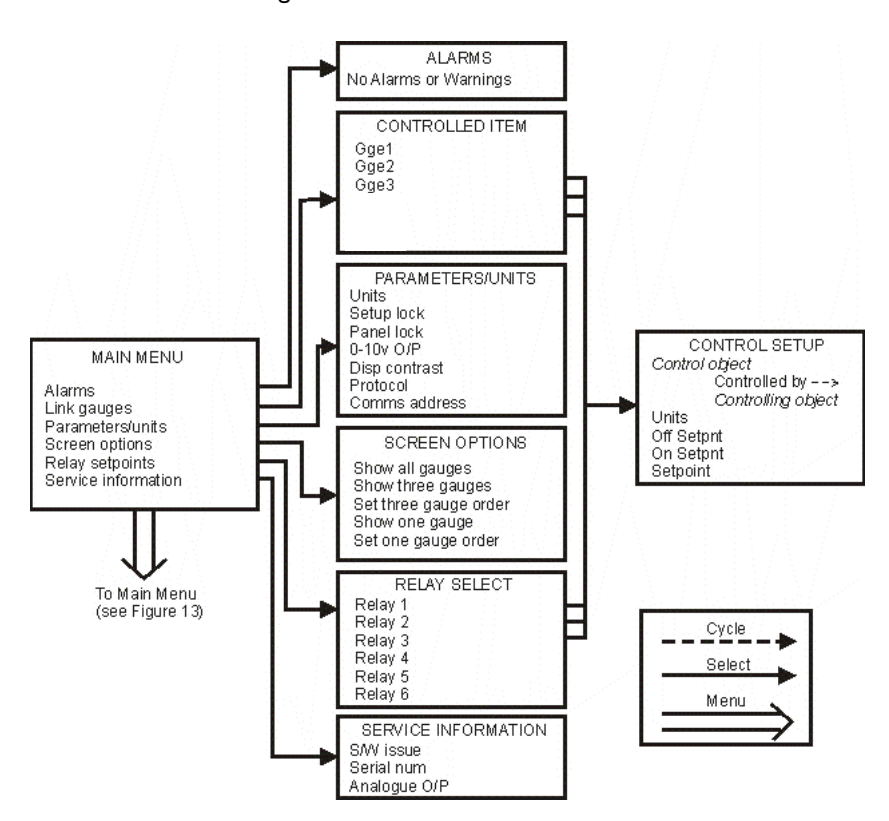

Figure 15 - Menu structure

PAGE

18

#### 4.3 Navigating the menu

This section summarises the display navigation method for the TIC. There are 4 buttons for menu navigation and configuration tasks. A fifth button is used for switching gauges ON and OFF. In most configuration tasks there are no more than three menu levels.

Refer to Table 7 for a description of the functions that the buttons on the front panel perform.

#### 4.4 The view screen

The view screen can be set to various view options; refer to Section 4.13 for the various view screen options which can be set. The following, describes the view screen that shows all gauges. (Refer to Figure 16).

The status of the setpoint relays is shown at the bottom line of the view screen. Relays that are on are shown in reverse video.

Active gauges are fitted with a resistor that is unique to the type of gauge. When a new gauge is connected, TIC automatically identifies the gauge and indicates that a new gauge has been detected as shown in Figure 16.

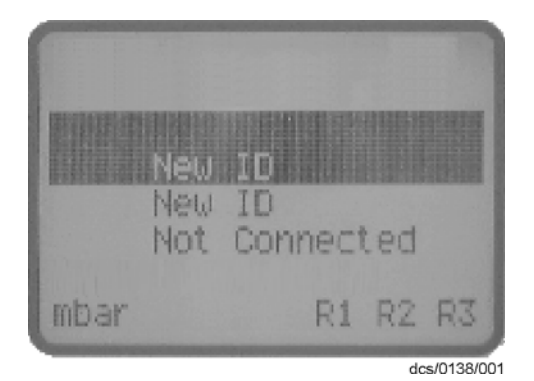

Figure 16 - New gauge connected

In this example new gauges have been plugged into channels 1 and 2. Scroll up/down ( $\triangle / \bigtriangledown$ ) to the selected gauge channel and press the 'Select' ( $\triangleleft$ ) button. The display will identify the gauge type and display either an output or message. Gauges, which measure up to atmospheric pressure (high pressure gauges), will automatically display an output.

#### 4.5 Turning gauges and relays ON/OFF

Pressing the 'Cycle' (  $\bigcirc$  ) button with view screen items selected will turn the items 'on/off'.

Low pressure gauges (AIGX and AIM) default to 'OFF', as they should not be operated at pressures greater than their upper range limit. Low pressure gauges may be switched on manually, by scrolling to the display line and pressing the 'Cycle' ( $\bigcirc$ ) button, or they may be linked to and protected by a suitable high pressure gauge (refer to Section 4.11).

If the selected item is the relay status line, a list of the relays will appear. Scroll to the required relay, use the 'cycle' (  $\langle \rangle$ ) button to switch the item. When the relay is activated the display section on the view screen will change to reverse video.

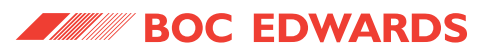

Note: Low pressure gauges must be 'enabled' by the Logic Interface before TIC can turn them ON and OFF. This is done either by fitting a link across the appropriate pins on the mating connector, or using an external switch.

The logic interface plug supplied with the TIC has links for this purpose.

If System Interlock (SYSI) is active, pressing the 'Cycle' (  $\bigcirc$  ) button will not switch on low pressure gauges. Conversely, if SYSI is opened during the vacuum cycle, all connected controllable components will be switched OFF.

#### 4.6 Changing list items

To change a list item, scroll to the required line and press the 'Select' ( ) button. The list can then be scrolled using the up and down arrows (  $\triangle / \bigtriangledown$  ).

Pressing the 'Select' ( $\leq 1$ ) button will accept the adjustment and return the highlight to the row item, allowing another item to be selected for adjustment.

Pressing the 'Menu' ( ) button will cancel the adjustment and return the highlight to the row item, allowing another item to be selected for adjustment.

#### 4.7 Changing numerical values

To change a numerical item, scroll to the required line and press the 'Select' ( $\_$ ) button. The first number will then be highlighted and can be changed using the up and down arrows ( $\triangle/\heartsuit$ ).

The 'Select' ( $\leq$ ) button will move the highlight to the next digit with each successive press, allowing the complete number to be entered. Pressing the 'Select' ( $\leq$ ) button with the last digit selected will accept the adjustment and return the highlight to the row item, allowing another item to be selected for adjustment.

At any time, mistakes can be corrected by pressing the 'Menu' ( ) button. This will move the highlight to the previous digit with each successive button press, allowing corrections to be made. Pressing the 'Menu' ( ) button with the first digit selected will cancel the adjustment and return the highlight to the row item, allowing another item to be selected for adjustment.

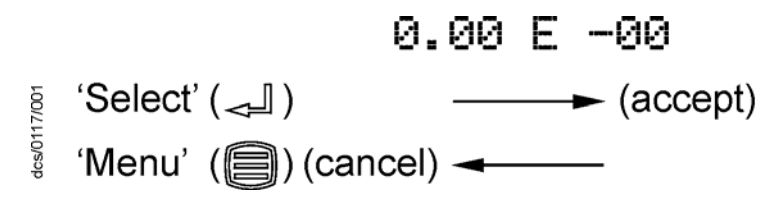

Figure 17 - Changing numerical values

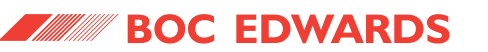

#### 4.7.1 Entering negative components e.g. 5.00E-03

To enter a negative exponent you must first enter the number, then change the sign of exponent. For example, to enter 5.00E-03:

First enter the number using the (  $\triangle / \bigtriangledown$  ) and ( ) buttons as above

5.00E + 03

Then use the 'menu' ( ) button to move to the + character

5.00E ± 03

Use the ( riangle I riangle ) buttons to change the character to -

5.00E-03

5.00E - 03

The entry is now complete; us the ( $\land / \bigtriangledown$ ) button to move to the next list item, or the 'menu' () button to return to other menus.

#### 4.8 Gauge setup

When a new gauge has been identified, scrolling to the selected gauge and pressing the 'Select' ( $\sim \square$ ) button accesses the 'Gauge Setup' screen. (Refer to Table 8).

| Menu option | Description                                                                                                    |  |
|-------------|----------------------------------------------------------------------------------------------------|--|
| Gauge       | Indicates type of gauge connected.                                                                                                    |  |
| Gas type    | Allows the user to select the gas type.<br>Choice of: $N_2$ , He, Ar, CO <sub>2</sub> , Ne, Kr or Volts.<br>Note: For gas dependent gauges, it is important that the correct<br>gas is selected to ensure correct pressure indication.                                      |  |
| Filter      | Allows the user to select filter status.<br>Filter 'OFF' gives pressure output as reported by the gauge (update rate 3 per<br>second approx).<br>Filter '1 sec' applies a one second moving average to the readings, reducing the<br>effects of noise on reading stability. |  |
| Name        | Allows the user to name gauges.<br>4 characters can be set appropriate to the system, A-Z, 0-9, _ (space).                                                                                                    |  |
|             | Note: If the gauge name is set the name will appear if the gauge is disconnected. To reset to the gauge type ensure 4 spaces appear in the gauge name setup.                                                                                                    |  |

 Table 8 - Default setup options (all gauges)

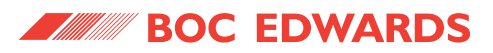

#### 4.8.1 Default setup options (all gauges)

All gauges have the following default items on their respective setup screens. (The example below shows the APGM as the connected gauge).

| - GAUGE SETUP     |
|-------------------|
| Gauge APG M       |
| Gas type Nitrogen |
| Filter Off        |
| Name              |
|                   |
|                   |
|                   |

gea/TIC/f21

Figure 18 - Gauge setup screen

Note: Active Strain Gauges (ASG) are gas independent. Selection of any gas type will give the same pressure output.

#### 4.8.2 Gauge status messages

Standard status messages are shown in Table 9.

| Diagnostic messages | Description                                                                                                    |
|---------------------|----------------------------------------------------------------------------------------------------|
| Not Connected       | Indicates that no gauge has been connected to TIC, or if a cable has been connected, the gauge may not be connected to the other end.                                                |
| Disconnected        | The gauge connection has been removed intentionally or accidentally.                                                                                                    |
| New ID              | Indicates that a new gauge has been connected to TIC. The gauge is recognised by TIC, but must be acknowledged by the user before TIC will allow the gauge to operate on the system. |
| Uknw                | Indicates that the connected gauge is not recognised by TIC. In this case, TIC will continue to display the gauge as Uknw and will give an output in volts only.                     |

Table 9 - Gauge status messages

#### 4.8.3 Active Pirani Gauge (APG)

Note: For a detailed specification and instructions regarding the use of the APG and APGX gauges refer to the appropriate Instruction Manual (D021-71-885, D023-71-880 and D023-91-880).

The Active Pirani Gauge (APG) is a gas dependent high-pressure thermal conductivity gauge. The measuring range of the APG-M and the corrosion resistant APG-MP is 100 mbar to  $10^{-3}$  mbar (75 to 7.5 x  $10^{-4}$  Torr); the range of the APG-L is 10 mbar to  $10^{-4}$  mbar (7.5 to 7.5 x  $10^{-5}$  Torr). All of the gauges will indicate pressure up to 1000 mbar (750 Torr) at reduced accuracy.

Note: At pressures above 600 mbar, sensitivity is reduced and TIC displays atmospheric pressure.

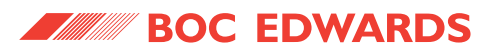

Note: Before the APG is used and periodically thereafter, atmosphere and vacuum calibration should be carried out in accordance with the directions shown in the Instruction Manual (D021-71-885, D023-71-880 and D023-91-880).

The APG is set up as per the default gauge setup instructions shown in Section 4.8.1 above.

There are no additional setup options for APG. (Refer to Default setup options (all gauges) Section 4.8.1.

There are no error/diagnostic messages specific to APG. (Refer to Table 10).

| Diagnostic messages | Description                                                                                                    |
|---------------------|----------------------------------------------------------------------------------------------------|
| Over Range          | (Gauge output >11.000 V)                                                                                                    |
|                     | Indicates that either the measured gas pressure is outside the range of the gauge,<br>or that there is a fault with the gauge.                                                                                     |
|                     | Clear the error message, reduce the process pressure to within the range of the gauge, 'Scroll' to the gauge display line and press 'Cycle'. If the gauge fails to give a pressure readout it should be replaced.  |
|                     | This is most likely to occur with gasses of low molecular weight such as Helium.                                                                                                    |
| Under Range         | (Gauge output <1.800 V)<br>Indicates that there is either a calibration error, or the gauge is faulty.<br>Calibrate the gauge as described in the instruction manual. If the fault persists,<br>replace the gauge. |

Table 10 - Error/diagnostic monitoring APG

#### 4.8.4 Active Linear Pirani Gauge (APGX)

The Active Linear Pirani Gauge (APGX) is a gas dependent high-pressure thermal conductivity gauge. The measuring range of the APGX-M and the corrosion resistant APGX-MP is 100 mbar to  $10^{-3}$  mbar (75 to 7.5 x  $10^{-4}$  Torr); the range of the APGX-L is 10 mbar to  $10^{-4}$  mbar (7.5 to 7.5 x  $10^{-5}$  Torr). All of the gauges will indicate pressure up to 1000 mbar (750 Torr) at reduced accuracy.

The Linear Convection Gauges (APGX-H) are gas dependent, high pressure thermal conductivity and convection gauges. The measuring range of the APGX-H is 1333 to  $3 \times 10^{-4}$  mbar (1000 to  $2.3 \times 10^{-4}$  Torr). At pressures above 10 mbar, pressure measurement is by convection, which provides consistent sensitivity and accuracy to the top of the measuring range.

APG(X)s are permanently enabled and hence give an output as soon as they are recognised.

The APGX is set up as per the default gauge setup instructions shown in Section 4.8.1. (Refer to Figure 19).

APGX has menu options in addition to those shown. (Refer to Default setup options (all gauges) Section 4.8.1. (Refer to Table 11).

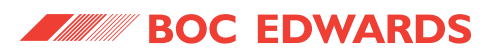

| Menu option | Description                                                                                                    |
|-------------|----------------------------------------------------------------------------------------------------|
| Calibrate   | <ul> <li>Allows the user to adjust the APGX at atmosphere and vacuum.</li> <li>Connect the APGX to TIC and allow it to operate at atmospheric pressure for at least 10 minutes.</li> <li>'Scroll' to 'Calibrate' and press 'Select'.</li> <li>'Command Sent' appears for 1 s to confirm instruction has been carried out.</li> <li>Reduce the system pressure to 1 x 10<sup>-4</sup> mbar (7.5 x 10<sup>-5</sup> Torr) or below for the APGX-M or APGX-MP, or 1 x 10<sup>-5</sup> mbar</li> <li>(7.5 x 10<sup>-6</sup> Torr) or below for the APGX-L and APGX-H.</li> <li>Press 'Select'. 'Command Sent' appears after 1 second to confirm instruction has been carried out.</li> </ul> |

Table 11 - Setup options APGX

| -    | GAU   | GE SETU | JP          |
|------|-------|---------|-------------|
| Gaug | e     | APG >   | (M          |
| Gas  | type  | Nitro   | )gen        |
| Filt | er    | 044     |             |
| Cali | brate |         |             |
| Name |       |         |             |
|      |       |         |             |
|      |       |         |             |
|      |       |         | gea/TIC/f22 |

Figure 19 - Gauge setup screen APGX-M

APGX has an in-built error monitoring capability. (Refer to Table 12).

| Diagnostic messages | Description                                                                                                    |
|---------------------|----------------------------------------------------------------------------------------------------|
| Over Range          | (Gauge output = 9.750 V)<br>Indicates that there is a fault with the gauge and it should be replaced.                                                                                                    |
| Under Range         | (Gauge output <0.300 V)<br>Indicates that there is a fault with the gauge and it should be replaced.                                                                                                    |
| Filament Fail       | (Gauge output = 9.500 V)<br>Indicates that the gauge filament is broken.<br>The gauge should be replaced.                                                                                                    |
| Cal Error           | (Gauge output = 9.600 V)<br>Indicates that the gauge has gone out of calibration.<br>This could be because of the wrong gas type being selected, pressing the<br>atmosphere and vacuum adjustment button in mid-range or contamination of the<br>gauge.<br>The gauge should be re-adjusted as described in Table 11.<br>If the fault persists the gauge should be replaced. |
| No Tube             | (Gauge output = 9.700 V)<br>Indicates that the replaceable gauge tube is missing or incorrectly fitted. Check the<br>tube and ensure that the two fixing screws are properly secured.<br>Note: APGX-H only.                                                                                                    |

Table 12 - Error/diagnostic monitoring APGX

Note: There is a +/- 50 mV tolerance on the gauge outputs shown in Table 12.

PAGE 24

#### 4.8.5 Active Thermocouple Gauge (ATC-E) control

Note: For a detailed specification and instructions regarding the use of the ATC-E, refer to the Instruction Manual (D351-08-880).

Active Thermocouple Gauges are low cost, gas dependent, high pressure, thermal conductivity gauges. The ATC-E electronics module is compatible with two types of thermocouple gauge tube to give a wide measuring range. (Refer to Table 13).

| Tube name | Tube part number | Pressure measuring range                                            |
|-----------|------------------|---------------------------------------------------------------------|
| ATC-D     | D355-12-000      | 65 to 6.5 x 10 <sup>-2</sup> mbar (50 to 5 x 10 <sup>-2</sup> Torr) |
| ATC-M     | D355-13-000      | 1.3 to 1.3 x 10 <sup>-3</sup> mbar (1 to 1 x 10 <sup>-3</sup> Torr) |

Before connecting to TIC, the ATC-E must be configured for the type of gauge tube (ATC-D or ATC-M) to be used. This is done by selecting the body colour of the tube with the two-position switch.

Note: For a valid pressure readout, the switch must be correctly set on the ATC-E.

Note: At pressures above 600 mbar, ATC-D sensitivity is reduced and TIC displays atmospheric pressure. The ATC-M does not display pressures above 4.2 mbar.

There are no additional setup options for ATC-E. (Refer to Default setup options (all gauges) Section 4.8.1.

Please refer to Table 14 for the error and diagnostic information for the ATC-E gauge.

| Diagnostic messages | Description                                                                                                    |
|---------------------|----------------------------------------------------------------------------------------------------|
| Over Range          | (Gauge output >11.000V)<br>Indicates that either the measured gas pressure is outside the range of the gauge,<br>or that there is a fault with the gauge.<br>Clear the error message, reduce the process pressure to within the range of the<br>gauge, scroll to the gauge display line and press 'Cycle'. If the gauge fails to give a<br>pressure readout it should be replaced.<br>This is most likely to occur with gasses of low molecular weight such as Helium. |
| Under Range         | (Gauge output <1.500V)<br>Indicates that the gauge is faulty and should be replaced.                                                                                                    |

Table 14 - Error/diagnostic monitoring ATC-E

#### 4.8.6 Active Strain Gauge (ASG) control

Note: For a detailed specification and instructions regarding the use of the ASG, refer to the Instruction Manual (D357 - 25 - 880).

Active Strain Gauges are gas independent diaphragm gauges. There are two gauges with full scales of 2000 and 1000 mbar (1500 and 750 Torr) respectively. Both gauges measure pressures down to 1 mbar ( $7.5 \times 10^{-1}$  Torr), have a linear pressure characteristic and output voltage directly proportional to the pressure. The output is 0 to 10 V d.c. over the measuring range of the gauge.

BOC EDWARDS

#### **Instrument Controller**

ASG has menu options in addition to those shown. (Refer to Default setup options (all gauges) Section 4.8.1. (Refer to Table 15 and Figure 20).

| Menu option | Description                                                                                           |
|-------------|----------------------------------------------------------------------------------------------------|
| Range       | Indicates full scale of available gauge options.                                                      |
|             | Choice of: 1000 or 2000                                                                               |
| Set zero    | Allows the user to zero the gauge.                                                                    |
|             | Reduce the system pressure to $2 \times 10^{-2}$ mbar (1.5 x $10^{-2}$ Torr) or below for the         |
|             | 2000 mbar (1500 Torr) ASG or 1 x 10 <sup>-2</sup> mbar (7.5 x 10 <sup>-3</sup> Torr) or below for the |
|             | 1000 mbar (750 Torr) ASG.                                                                             |
|             | 'Scroll' to 'Set zero' and press 'Select'.                                                            |
|             | Command Sent' appears for 1s to confirm instruction has been carried out.                             |
| Display     | Indicates pressure display options.                                                                   |
|             | Choice of:                                                                                            |
|             | Float (mantissa and exponent).                                                                        |
|             | Fixed (number to 1 decimal place).                                                                    |

Table 15 - Setup options ASG

| - Gr    | AUGE SET | UP    |
|---------|----------|-------|
| Gauge   | ASG      |       |
| Gas typ | e Nit    | rogen |
| Filter  | Off      |       |
| Ranse   | 100      | 0     |
| Set zer | 0        |       |
|         | / Flo    | at    |
| Name    |          |       |

gea/TIC/f23

Figure 20 - Gauge setup screen ASG

Please refer to Table 16 for the error and diagnostic information for the ASG.

| Diagnostic message | Description                                                                                                    |
|--------------------|----------------------------------------------------------------------------------------------------|
| Over Range         | (Gauge output >11.000 V)<br>Indicates that either the measured gas pressure is outside the range of the gauge, or<br>that there is a fault with the gauge.<br>Clear the error message, reduce the process pressure to within the range of the<br>gauge, scroll to the gauge display line and press 'Cycle'. If the gauge fails to give a<br>pressure readout it should be replaced. |
| ASG Cant Zero      | Indicates that the gauge output is outside the range -100 mV to +100 mV.<br>The most likely cause of this error is either attempting to zero the gauge at too<br>high a pressure or a gauge fault.<br>Attempt to zero the gauge again and if the fault persists, the gauge should be<br>replaced.                                                                                   |

Table 16 - Error diagnostic monitoring ASG

#### 4.8.7 Active Inverted Magnetron (AIM) Gauge control

- Note: This section covers both standard (AIM-S) and linear (AIM-X) output gauges including low magnetic field (-SL or -XL) and bakeable (type DN40CF) versions.
- Note: For a detailed specification and instructions regarding the use of the AIM-S and AIM-X gauges, refer to the appropriate Instruction Manual (D146-41-885 & D146-61-880).

Active Inverted Magnetron (AIM) gauges are gas dependent, cold cathode, ionisation gauges, which measure pressures in the range  $1 \times 10^{-2}$  to  $1 \times 10^{-9}$  mbar (7.5  $\times 10^{-3}$  to 7.5  $\times 10^{-10}$  Torr). There are a number of variants, offering standard (AIM-S) and linear (AIM-X) outputs, low external magnetic field (AIM-SL and AIM-XL) variants for use on sensitive scientific instruments and special bakeable tubes for use in UHV applications.

There are no additional setup options for AIM. (Refer to Default setup options (all gauges) Section 4.8.1.

Please refer to Table 17 for the error and diagnostic information for the AIM gauge.

| Diagnostic messages | Description                                                                                                    |
|---------------------|----------------------------------------------------------------------------------------------------|
| Over Range          | (Gauge output >11.000 V)<br>Indicates that the measured gas pressure is outside the range of the gauge or the<br>wrong gas type has been selected.<br>Check the gas selected is correct, switch off the gauge, clear the error, reduce the<br>process pressure to within the range of the gauge and press 'Cycle'.<br>If the error persists, there is a fault with the gauge and the electronics module<br>should be replaced. |
| Under Range         | (Gauge output <0.025 V)<br>Indicates that there is a fault with the gauge or cable. Replace the cable and if the<br>fault persists, the electronics module should be replaced.                                                                                                    |
| Striking            | Indicates that the gauge is attempting to strike.<br>TIC will continue in this mode for up to 15 minutes.                                                                                                    |
| Not Struck          | Indicates that the gauge failed to strike within 15 minutes.<br>This is most likely to be because of the gauge tube becoming contaminated. The<br>gauge tube should be inspected for signs of contamination or debris. If the anode<br>and cathode are not bright, the gauge should be cleaned or the electrodes replaced<br>(D145-45-802 or D146-61-802) as described in the AIM instruction manual.                          |

Table 17- Error/diagnostic monitoring AIM

#### 4.8.8 Active Ion Gauge (AIGX-S) control

- Note: TIC does not support the AIGX-D variant of the AIGX range.
- Note: For a detailed specification and instructions regarding the use of the AIGX, refer to the Instruction Manual (D048-50-880).

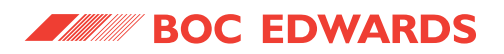

The Active Ion Gauge (AIGX-S) is a fully integrated active instrument, with a measuring range of  $6.6 \times 10^{-2}$  to  $6.6 \times 10^{-10}$  mbar ( $5 \times 10^{-2}$  to  $5 \times 10^{-10}$  Torr). The gauge has a 1 volt/decade linear output in the range 0 to 10 V d.c. The AIGX-S is supplied with two filaments, which may be manually selected at the gauge head. For maximum filament life, the gauge includes automatic emission current switching and high-pressure shutdown. The only user selectable features are a setpoint and degas facility.

The gauge also includes a comprehensive range of diagnostic outputs, which are displayed on TIC.

AIGX has menu options in addition to those shown. (Refer to Default setup options (all gauges) Section 4.8.1. (Refer to Table 18 and Figure 21).

| Menu option | Description                                                                                                    |
|-------------|----------------------------------------------------------------------------------------------------|
| Degas       | Allows the user to degas the gauge.                                                                                                    |
|             | 'Scroll' to 'Degas' and press 'Select'.                                                                                                    |
|             | 'Command Sent' appears for 1 s to confirm degas sequence initiated.                                                                                                    |
|             | Note: Whilst the gauge is degassing, the pressure output may read slightly higher than normal.                                                                                             |
|             | The maximum duration of the degas cycle is 3 minutes, during which the pressure shown on the 'View' screen will be suffixed with a 'DG' e.g. 1.67 <sub>DG</sub> - 09.                      |
|             | At the end of the cycle, the gauge will automatically return to its normal operating mode.                                                                                                 |
|             | If the pressure rises above $1.3 \times 10^{-4}$ mbar (1 x 10 <sup>-4</sup> Torr) during the cycle, degas will automatically stop until the pressure falls below 4 x 10 <sup>-5</sup> mbar |
|             | $(3 \times 10^{-5} \text{ Torr})$ , at which point degas resumes for the remainder of the cycle.<br>Note: There is no facility enabling degas to be manually switched off mid-cycle.       |

Table 18 - Setup options AIGX

| - GAUGI  | E SETUP  |
|----------|----------|
| Gause    | AIG XS   |
| Gas type | Nitrogen |
| Filter   | 0++      |
| Degas    |          |
| Name     |          |
|          |          |
|          |          |

gea/TIC/f24

Figure 21 - Gauge setup screen AIGX

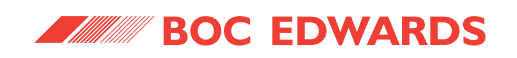

AIGX has an in-built error monitoring capability. (Refer to Table 19).

| Diagnostic messages | Description                                                                                                    |
|---------------------|----------------------------------------------------------------------------------------------------|
| Over Range          | (Gauge output >9.800 V)<br>Indicates that there is a fault with the gauge and the electronics module should be<br>replaced.                                                                                                    |
| Over Pressure       | (Gauge output = 9.700 V)<br>Indicates that the gauge has automatically shut down, because of pressure rising<br>above 6.6 x $10^{-2}$ mbar (5 x $10^{-2}$ Torr).<br>Reduce pressure and re-enable the gauge.                                                               |
| Emission Error      | (Gauge output = 9.500 V)<br>Indicates that either the filament is broken (switch over) or gauge was enabled at<br>too high a pressure – reduce and re-enable.<br>Electrical supply is out of spec – check the cables (length and cross section).                           |
| Under Range         | (Gauge output <0.025 V)<br>Indicates that either the gauge internal fuse has blown or there is a fault with the<br>gauge. The fuse should be replaced as described in the AIGX instruction manual<br>and if the fault persists, the electronics module should be replaced. |
| Initialising        | Indicates that the gauge is establishing an emission current. This usually takes about 5 seconds.                                                                                                    |

Table 19 - Error/diagnostic monitoring AIGX

#### 4.8.9 Wide Range Gauge (WRG)

Note: For a detailed specification and instructions regarding the use of the WRG, refer to the Instruction Manual (D147-01-885).

The WRG is a combined Pirani and inverted magnetron gauge in a single compact unit. The WRG measures pressure from atmosphere down to  $1 \times 10^{-9}$  mbar (7.5  $\times 10^{-10}$  Torr). The WRG is gas dependent and has a log/ linear output in the range 2-10 V d.c. The Pirani part of the gauge measures from atmosphere to  $1 \times 10^{-3}$  mbar (7.5  $\times 10^{-3}$  Torr) while the inverted magnetron measures from  $1 \times 10^{-2}$  down to  $1 \times 10^{-9}$  mbar (7.5  $\times 10^{-3}$  to 7.5  $\times 10^{-10}$  Torr). Output from both sensors is used to determine pressure between  $1 \times 10^{-2}$  and  $1 \times 10^{-3}$  mbar (7.5  $\times 10^{-3}$  and 7.5  $\times 10^{-4}$  Torr).

WRG has menu options in addition to those shown. (Refer to Default setup options (all gauges) Section 4.8.1. (Refer to Table 20 and Figure 22)

| Menu option | Description                                                                                                    |
|-------------|----------------------------------------------------------------------------------------------------|
| Calibrate   | Allows the user to perform the atmosphere and vacuum adjustment on the WRG.<br>Connect the WRG to TIC and allow it to operate at atmospheric pressure for at<br>least 10 minutes.<br>'Scroll' to 'Calibrate' and press 'Select'.<br>'Command Sent' appears for 1s to confirm instruction has been carried out.<br>The WRG will automatically perform a Pirani sensor vacuum setting every time it is<br>pumped down below $1 \times 10^{-4}$ mbar (7.5 $\times 10^{-5}$ Torr). |

Table 20 - Setup options WRG

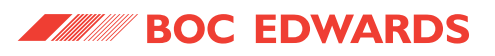

| - GAUGE SETUP     |
|-------------------|
| Gauge WRG         |
| Gas type Nitrogen |
| Filter Off        |
| Calibrate         |
| Name              |
|                   |
|                   |
|                   |

gea/TIC/f25

Figure 22 - Gauge setup screen WRG

Note: If the Pirani sensor is replaced (see WRG instruction manual D147-01-885) it may initially fail to indicate pressures less than  $1 \times 10^{-3}$  mbar (7.5 x  $10^{-4}$  Torr). In this case a manual vacuum calibration is required.

Pump down to  $1 \times 10^{-5}$  mbar (7.5 x  $10^{-6}$  Torr) or below before performing the CAL operation as described in the instruction manual.

WRG has an in-built error monitoring capability. (Refer to Table 21).

| Diagnostic messages | Description                                                                                                    |
|---------------------|----------------------------------------------------------------------------------------------------|
| Over Range          | (Gauge output >10.600V)<br>Indicates that there is a fault with the gauge and it should be replaced.                                                                                                    |
| Not Struck          | (Gauge output = 1.300V)<br>Indicates that the magnetron part of the gauge has not struck.<br>The gauge tube should be inspected for signs of contamination or debris. If the<br>anode and cathode are not bright, the gauge should be cleaned as described in the<br>WRG instruction manual.                                                                                              |
| Striker Fail        | (Gauge output = 1.200V)<br>Indicates that the striker filament has broken.<br>The electrode assembly (D147-01-802) should be replaced as described in the<br>WRG instruction manual.                                                                                                    |
| Mag Fail            | (Gauge output = 1.100V)<br>Indicates that the magnetron part of the WRG has shorted out. This could be<br>because of contamination or a foreign body. The WRG should be cleaned as<br>described in the instruction manual.<br>If this fails to rectify the fault, the WRG should be serviced and the electrode<br>assembly (D147-01-802) replaced as described in the instruction manual. |
| Filament Fail       | (Gauge output = 1.000V)<br>Indicates that the Pirani element of the gauge has failed. The most likely fault being a<br>broken filament. The WRG should be serviced as described in the instruction<br>manual.                                                                                                    |
| Under Range         | (Gauge output <0.950V)<br>Indicates that there is a fault with the gauge and the electronics module should be<br>replaced.                                                                                                    |

Table 21 - Error/diagnostic monitoring WRG

#### 4.9 Alarms

If an Alarm occurs, an 'Alarms' warning will begin flashing in the lower half of the view screen. Refer to Figure 16.

The Alarm can then be selected by moving the cursor over it and pressing the 'Select' ( $\leq 1$ ) button. This action will take you to the Alarms screen. Alternatively the Alarms screen can be accessed through the main menu.

The Alarm will stop flashing when it has been acknowledged and will disappear when the alarm situation no longer exists. An alarm is acknowledged by pressing the 'Select'( $\leq 1$ ) button whilst the flashing alarm is highlighted.

To clear an alarm you will need to refer to the fault finding guide in Section 5 of this instruction manual. This guide gives information of what the alarm is and the possible solutions for clearing the alarm.

#### 4.10 The main menu

The main menu can be accessed by pressing the 'Menu' () button on the view screen (refer to Figure 13). From here the following sub-menus can be accessed.

#### 4.11 Linking gauges

When the Link Gauges option is selected from the main menu, a list of controllable items (gauges) is displayed, along with the item that is currently controlling each of them. By default, each item is 'Not Linked' indicating that nothing is in control of the item.

There are four steps to set up the link, proceed as follows:

1. Select the controlled item. Scroll to the item that is to be controlled and press the 'Select' (\_\_\_) button as shown in Figure 23.

| = 00 | INTROL | LED | ITEM   |
|------|--------|-----|--------|
| G9e1 | AIGX   | Not | Linked |
| G9e2 | APGX   | Not | Linked |
| Gae2 | NOID   | NOT | Linked |
|      |        |     |        |
|      |        |     |        |
|      |        |     |        |

gea/d39721/f22

Figure 23 - Controlled item

2. Select the controlling item. The top highlighted line is used to select the controlling item. Select the controlling item from the list of those available and press the 'Select' (

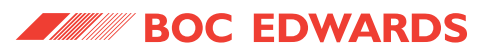

3. Enter the required setpoints. The 'On' and 'Off' setpoints can be adjusted to suit the application. If the controlling item is a gauge, the units can be changed between pressure (current pressure units) and voltage (V). Select the units to be used and then adjust the 'On' and 'Off' setpoints as required as shown in Figure 24.

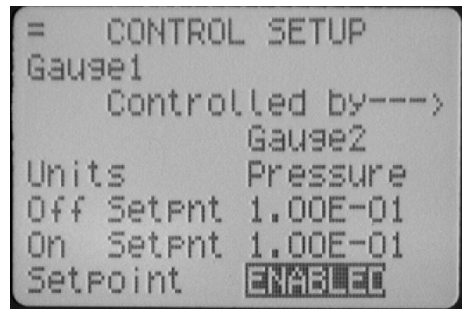

gea/d39701/f25

Figure 24 - Control setup

- Note: For gauges: Off setpoint ≥ On setpoint.
   If the adjustment of either the On or Off setpoint results in the above rules being broken, the setpoint that was not adjusted will be altered to match the newly entered one.
- Note: When entering a pressure, the sign of the exponent can only be changed when the exponent is non-zero. To set a negative exponent, the exponent value should be set first, and then the 'Menu' () button used to move back to alter the sign.
- 4. Enable the setpoint. Once configured, the setpoint should be enabled by changing the bottom 'Setpoint' line from 'OFF' to 'ENABLED'.

#### 4.12 Parameters/Units

This screen allows the user to change the units that are displayed and other parameters such as:

- Setup lock When the 3 digit lock code is entered, the lock is enabled and an operator will not be able to change any of the setups, however the operator is still able to scroll through the menus and start and stop pumps. The lock is disabled by entering the 3 digit unlock code again.
- Panel Lock This function completely locks the front panel. An operator will only be able to see the view screen. The password for this function is shown on the CD inlay card.
- The 0 10 V analogue output on the logic interface can be set to follow any gauge pressure.
- Display contrast allows the user to change the contrast of the display.
- Protocol shows whether RS232 or RS485 is being used.
- Comms address To set the comms address of the TIC.

#### 4.13 Screen options

The user can utilise this screen to choose what is to be displayed on the view screen. The options include:

- Show all gauges This shows all the gauges in 1X height.
- Show three gauges This shows 3 gauges at a time in 2X height. The user can scroll to all the gauges set up to be viewed.
- Three gauge order The user can set the order which gauges are shown.
- Show one gauge Show 1 gauge at a time in 3X height. The user can scroll to all the gauges set up to be viewed.
- One gauge order The user can set the order which gauges are shown.

#### 4.13.1 Organising gauges on the view screen

The three gauge order and one gauge order functions are used to set up what gauges and in what order the gauges are shown on the view screen. In the following example the user wants to set the order below:

- Position 1: The gauge plugged into the 'gauge 1' connection
- Position 2: A gauge is not plugged into the 'gauge 2' connection, the user does not want Position 2 to be shown on the screen. The No gauge selection has been made.
- Position 3: The gauge plugged into the 'gauge 2' connection

operation

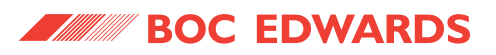

| ∃ THREE (<br>Position | GAUGE      | ORDER<br>auge 1                |
|-----------------------|------------|--------------------------------|
| Position              | 2 🕅<br>3 G | <mark>o Gauge</mark><br>auge 2 |
| robrerom              |            |                                |
|                       |            |                                |
|                       |            |                                |

gea/d39701/f26

Figure 25 - Gauge order set up

Note: The user can set up different ordering, to show three gauges or one gauge.

Once the set up is complete and the user views the screen, the gauge set up at position one is shown first. The user can scroll around to all the other gauges set up in the positions defined. In the example above only 2 positions can be scrolled to as the user has chosen that position 2 will not be shown when you return to the main view screen.

#### 4.14 Relay setpoint outputs

The relay setpoints option allows the setpoint outputs on the logic interface to be linked to a gauge pressure or pump speed. They are set up in the same way as Linking Gauges, refer to Section 4.11.

When a relay setpoint becomes active, the display section on the view screen will change to reverse video.

#### 4.15 Service information

Service information contains the following information:

- Software Issue This is the issue of the currently installed software. This will change when new software is downloaded to the TIC in the future.
- Serial Number The serial number of the TIC is used when contacting BOC Edwards about the product.
- Analogue O/P The analogue output value (internal units) is used when contacting BOC Edwards about the product.
- Reset TIC Resets the TIC to it's factory default configuration and can be used to quickly undo all user settings (links between gauges and pumps, relay setpoints, units, gauge gas types, etc.).

#### 4.16 Electrical supply failure

If the electrical supply to the TIC fails, any gauges connected and the logic interface will stop operating until the power is restored.

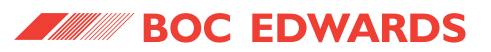

### 5 MAINTENANCE

#### 5.1 Safety

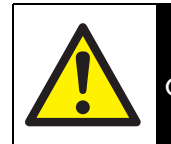

#### WARNING

Obey the safety instructions given below and take note of the appropriate precautions. If you do not you cause injury to people and damage to equipment.

There are no serviceable parts on the TIC. Do not open, return to your nearest BOC Edwards service centre for any repairs that are necessary.

The BOC Edwards return of equipment forms can be found at the rear of this manual.

#### 5.2 Fault finding

|         | Diagnostic messages | es Description                                                                                                    |  |  |
|---------|---------------------|----------------------------------------------------------------------------------------------------|--|--|
|         | Over Range          | Refer to appropriate Section in manual.                                                                                                    |  |  |
|         | Under Range         | Refer to appropriate Section in manual.                                                                                                    |  |  |
|         | New ID              | Refer to Table 9.                                                                                                    |  |  |
|         | Uknw                | Refer to Table 9.                                                                                                    |  |  |
|         | Not connected       | Refer to Table 9.                                                                                                    |  |  |
|         | Not Struck          | Refer to appropriate Section in manual.                                                                                                    |  |  |
| Ige     | Filament Fail       | Refer to appropriate Section in manual.                                                                                                    |  |  |
| Gal     | Mag Fail            | Refer to Table 21.                                                                                                    |  |  |
|         | Striker Fail        | Refer to Table 21.                                                                                                    |  |  |
|         | Cal Error           | Refer to Table 12.                                                                                                    |  |  |
|         | Initialising        | Refer to Table 19.                                                                                                    |  |  |
|         | Emission Error      | Refer to Table 19.                                                                                                    |  |  |
|         | Over Pressure       | Refer to Table 19.                                                                                                    |  |  |
|         | ASG Cant Zero       | Refer to Table 16.                                                                                                    |  |  |
|         | SYSI Inhibit        | The system interlock has been disconnected. Please check that the logic interface plug is connected correctly, or check the status of the system interlocks.              |  |  |
| General | Ext Inhibit         | Enable lines have been disconnected, please check your external inhibit lines.                                                                                            |  |  |
|         | No Reading          | An object has not received a value update from its source within a given<br>time and is flagging that its value is now old. Check connections to<br>components of system. |  |  |
|         | No Message          | An object has not received a reply to a message it sent within a given time.<br>Check logic interface connections, are correctly attached to the TIC.                     |  |  |

Table 22 - Fault finding

#### 5.3 Cleaning the controller

If necessary, use a soft dry cloth to clean the exterior of the Controller. Do not clean with harsh abrasives or liquids.

If the interior of the Controller requires cleaning, it is our recommendation that you return the Controller to your supplier or your nearest BOC Edwards Service Centre.

#### 5.4 Software updates

The software within the Controller and the TIC PC monitor program will be updated as part of BOC Edwards ongoing development program. The updates and associated instruction manual can be found by visiting www.upgrades.bocedwards.com.

#### 5.5 Factory defaults

The following is a list of factory default settings for the TIC:

| Menu option             | Default      |
|-------------------------|--------------|
| Gauge and relay slaving | - not slaved |
| Gas type                | = Nitrogen   |
| Gauge Filter            | = Off        |
| Name                    | = (4 spaces) |
| CapMan / ASG range      | = 1000       |
| Analogue out slaved     | = NONE       |
| Setup lock              | = Off        |
| Panel lock              | = Off        |
| Pressure units          | = mbar       |
| PC comms                | = RS232      |
| Multi-drop address      | = 0          |
| Default screen          | = All        |
| CapMan/ASG fixed/float  | = Float      |
| IGC Filament            | = 1          |
| IGC Head                | = A          |
| IGC Emission            | = Auto       |
| IGC Restrike            | = Off        |
| IGC Fil Const           | = 10.0       |

Table 23 - Factory default settings

### 6 STORAGE AND DISPOSAL

#### 6.1 Storage

Store the Controller in clean dry conditions in accordance with the technical specifications. Refer to Section 2 of the main manual on the CD.

#### 6.2 Disposal

Dispose of the Controller and any components safely in accordance with all-local and national safety and environmental requirements.

Alternatively, you may be able to recycle the Controller and/or cables; contact BOC Edwards or your supplier for advice (also see below).

The Controller and associated cables are within the scope of the European Directive on Waste Electrical and Electronic Equipment, 2002/96/EC. BOC Edwards offer European customers a recycling service for the Controller/cables at the end of the product's life. Contact BOC Edwards for advice on how to return the Controller/cables for recycling.

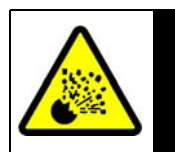

#### WARNING

Do not incinerate the Controller. If the Controller is heated to very high temperatures, dangerous gases may be emitted and internal components may explode.

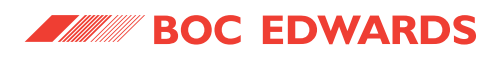

This page intentionally blank.

### 7 SERVICE, SPARES AND ACCESSORIES

#### 7.1 Service

A worldwide network of BOC Edwards Service Centres supports BOC Edward's products. Each Service Centre offers a wide range of options including equipment decontamination; service exchange; repair; rebuild and testing to factory specifications. Equipment, which has been serviced, repaired or rebuilt, is returned with a full warranty.

For more information about service options, contact your nearest Service Centre or other BOC Edwards company.

#### 7.2 Spares

| Spare                | Item Number |
|----------------------|-------------|
| TIC Front Bezel Kit  | D397-00-803 |
| TIC Logic Interface  | D397-00-850 |
| Front Panel Assembly | D397-00-822 |

Note: This assembly is suitable for customers who have electrical and electronic repair expertise and possess a portable appliance tester. If the customer is unable to carry out this repair, the Controller should be returned to BOC Edwards for a full repair and safety re-test.

#### 7.3 Accessories

Table 24 shows the range of accessories that can be purchased.

| Product Description                       | Ordering Information |
|-------------------------------------------|----------------------|
| TIC Profibus Module                       | D397-50-000          |
| APG-L, APG-MP, APG-M ranges               |                      |
| APGX-H, APGX-L, APGX-M and APGX-MP ranges |                      |
| ATC-D and ATC-M                           |                      |
| ASG                                       |                      |
| AIM-S, AIM-SL, AIM-X, AIM-XL ranges       |                      |
| WRG-S and WRG-SL                          |                      |

Table 24 - Accessories

PAGE **39** 

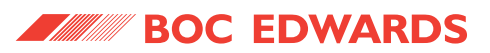

| Active Gauge Cables (including FCC68 compatible |                             |
|-------------------------------------------------|-----------------------------|
| connections at both ends)                       |                             |
| 0.5m active gauge cable                         | D400-01-005                 |
| 1m active gauge cable                           | D400-01-010                 |
| 3m active gauge cable                           | D400-01-030                 |
| 5m active gauge cable                           | D400-01-050                 |
| 10m active gauge cable                          | D400-01-100                 |
| 15m active gauge cable                          | D400-01-150                 |
| 15m active gauge cable (24 AWG)                 | D400-05-150                 |
| 25m active gauge cable                          | D400-01-250                 |
| 30m active gauge cable (24 AVVG)                | D400-05-300                 |
| 50m active gauge cable                          | D400-01-500                 |
| 100m active gauge cable                         | D400-01-999                 |
| ASG adaptor cable                               | D400-03-060                 |
| Relay Boxes                                     |                             |
| TIC Relay box 3 x 240V                          | D397-00-804                 |
| TIC Relay box 6 x 240V                          | D397-01-804                 |
| Interface cables                                |                             |
| 2m Logic interface cable                        | D397-00-833                 |
| 2m RS232 interface cable                        | D397-00-834                 |
| Mains cables (Suitable for TIC controllers)     |                             |
| 2m UK plug                                      | D400-13-025                 |
| 2m USA plug                                     | D400-13-120                 |
| 2m Northern European plug                       | D400-13-120                 |
| Other accessories and supporting products       |                             |
| TIC updates, software and manuals               | www.upgrades.bocedwards.com |

Table 24 - Accessories (continued)

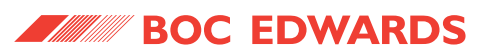

### A

| Accessories              | • | • | • | • | • | • | • | • | • | • | • | • | • | • | • | • | • | 3 | 9 |
|--------------------------|---|---|---|---|---|---|---|---|---|---|---|---|---|---|---|---|---|---|---|
| Active gauge connectors  |   |   |   |   |   |   |   |   |   |   |   |   |   |   |   |   |   | • | 4 |
| Additional earth bonding |   |   |   |   |   |   |   |   |   |   |   |   |   |   |   |   |   | 1 | 2 |
| Alarms                   |   |   |   |   |   |   |   |   |   |   |   |   |   |   |   |   |   | 3 | 1 |
| Analogue outputs         |   |   |   |   |   |   |   | • | • | • |   | • |   |   |   |   |   |   | 7 |

### В

| Bench mounted TIC dimensions | (mm) |  | 10 |
|------------------------------|------|--|----|
|------------------------------|------|--|----|

### С

| Changing list items                |
|------------------------------------|
| Changing numerical values          |
| Cleaning the controller            |
| Component checklist9               |
| Connecting an active gauge13       |
| Connecting the electrical supply12 |
| Connecting the serial interface14  |
| Connections                        |
| Controller electrical connections  |

### D

| Disposal | • | • • | • | • | • | • | • | • | • | • | • | • | • | • | • | • | • | • | • | • | • | • | • | • | • | • | • | • | • | • | • | 37 | 7 |
|----------|---|-----|---|---|---|---|---|---|---|---|---|---|---|---|---|---|---|---|---|---|---|---|---|---|---|---|---|---|---|---|---|----|---|

### Ε

| Electrical data              | . 3 |
|------------------------------|-----|
| Electrical supply            | . 3 |
| Electrical supply failure    | 34  |
| Entering negative components | 21  |

### F

| Factory defaults       | 36  |
|------------------------|-----|
| Fault finding          | 35  |
| Fitting the controller | . 9 |
| Front panel display    | 17  |
| Fuse                   | . 3 |

### G

| Gauge order | set up |   |   |   |   |   | • | • |   |   | • |   |   |   |   |   |   |   |   |   |   |   |   |   | 34 |
|-------------|--------|---|---|---|---|---|---|---|---|---|---|---|---|---|---|---|---|---|---|---|---|---|---|---|----|
| Gauge setup |        | • | • | • | • | • | • | • | • | • | • | • | • | • | • | • | • | • | • | • | • | • | • | • | 21 |

### I

| Installation |   |   |    |   |   |   |   |   |   |   |   |   |   |   |   |   |   |   | • |   |   |   |   |   |   |   |   |   |   |   | 9 |
|--------------|---|---|----|---|---|---|---|---|---|---|---|---|---|---|---|---|---|---|---|---|---|---|---|---|---|---|---|---|---|---|---|
| Introductior | ۱ | • | •• | • | • | • | • | • | • | • | • | • | • | • | • | • | • | • | • | • | • | • | • | • | • | • | • | • | • | • | 1 |

### L

| Linking gauges . |   |   |   |   |   |   |   | • | • |   |   |   | • |   | • |   |   | • |   | • | • | • | • | • |   | • |   | 3 | 1 |
|------------------|---|---|---|---|---|---|---|---|---|---|---|---|---|---|---|---|---|---|---|---|---|---|---|---|---|---|---|---|---|
| Logic interface  | • | • | • | • | • | • | • | • | • | • | • | • | • | • | • | • | • | • | • | • | • | • | • | • | • | • | • | • | 5 |

### Μ

| Maintenance     | • |   |   | • | • |   | • | • |   | • |   |   |   | • |   |   | • |   |   |   |   |   | • |   |   | • | 3 | 5 |
|-----------------|---|---|---|---|---|---|---|---|---|---|---|---|---|---|---|---|---|---|---|---|---|---|---|---|---|---|---|---|
| Mechanical data |   | • | • | • | • | • | • | • | • | • | • | • | • | • | • | • | • | • | • | • | • | • | • | • | • | • | • | 3 |

PAGE 41 **BOC EDWARDS** 

#### Instrument Controller

#### 

| 4 | ٢ |   |    |  |
|---|---|---|----|--|
| U |   |   | ,  |  |
| 2 | - | - | ٢. |  |

| <b>U</b>                             |
|--------------------------------------|
| Operating and storage data           |
| Operation                            |
| Organising gauges on the view screen |

### Ρ

| Pin allocation for analogue outputs  | 7                  |
|--------------------------------------|--------------------|
| Pin connection for 4-way analogue of | output connector 7 |

### R

| Relay setpoint outputs |  | 34 |
|------------------------|--|----|
|------------------------|--|----|

### S

| Safety                                    |
|-------------------------------------------|
| Scope and definitions 1                   |
| Serial communications                     |
| Serial communications connector pin-out 6 |
| Service                                   |
| Service information 34                    |
| Software updates                          |
| Spares                                    |
| Storage                                   |
| Storage and disposal 37                   |
|                                           |

### т

| Technical data | • | • | • | • | • | • | • | • | • | • | • | • | • | • | • | • | • | • | • | • | • | • | • | • | • | • | • | • | 3 | ; |
|----------------|---|---|---|---|---|---|---|---|---|---|---|---|---|---|---|---|---|---|---|---|---|---|---|---|---|---|---|---|---|---|
|----------------|---|---|---|---|---|---|---|---|---|---|---|---|---|---|---|---|---|---|---|---|---|---|---|---|---|---|---|---|---|---|

### U

| Unpack and inspect . |  |  |   |   |   |  |   |   |   |   |   |   |  |   | <br>. 9 |
|----------------------|--|--|---|---|---|--|---|---|---|---|---|---|--|---|---------|
| Using control inputs |  |  |   |   |   |  |   | • |   |   |   |   |  |   | 13      |
| Using status outputs |  |  | • | • | • |  | • | • | • | • | • | • |  | • | 14      |
|                      |  |  |   |   |   |  |   |   |   |   |   |   |  |   |         |

### V

| •                     |        |
|-----------------------|--------|
| View screen shortcuts | <br>18 |